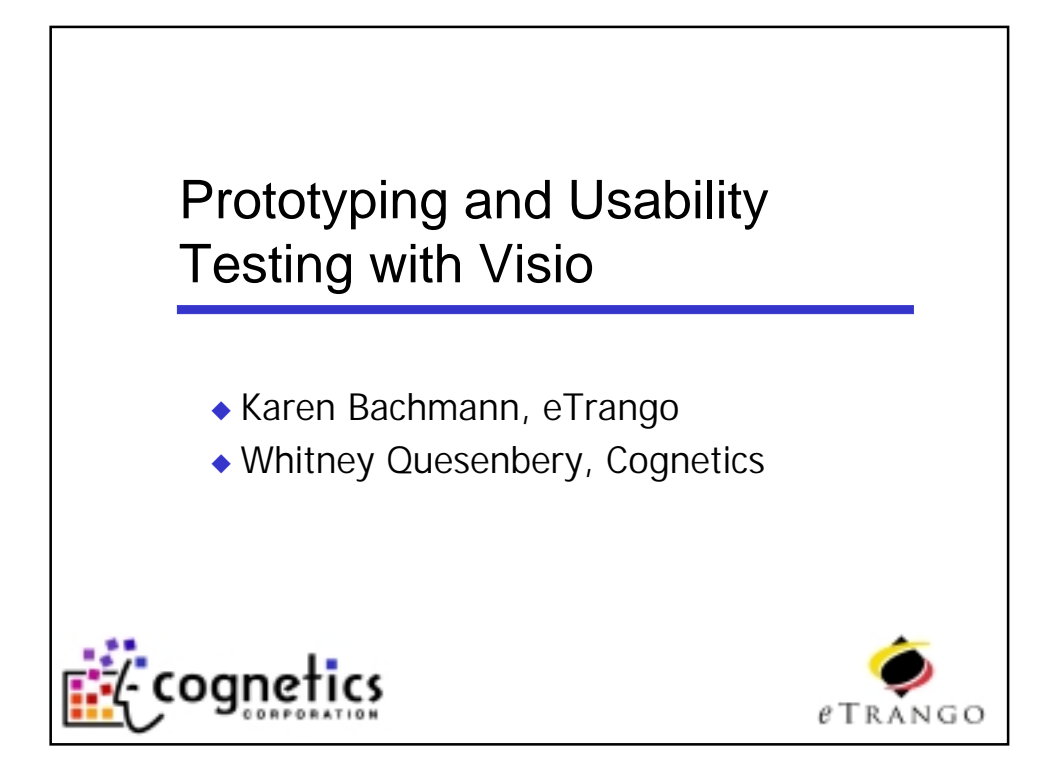

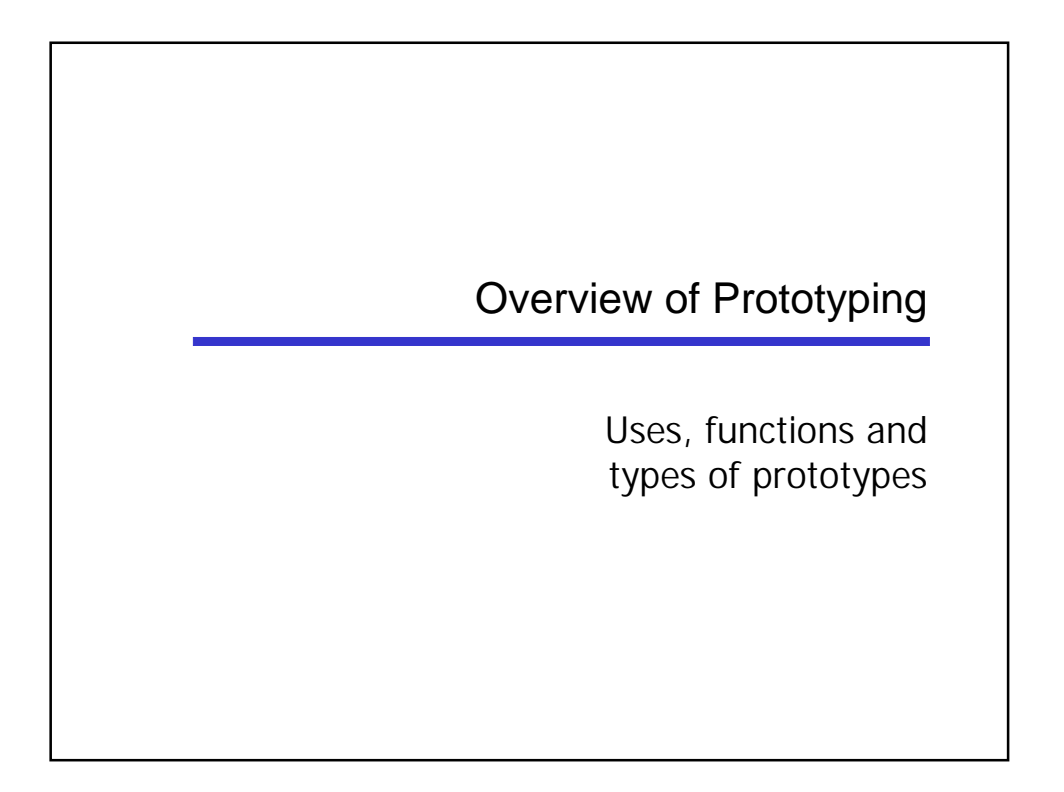

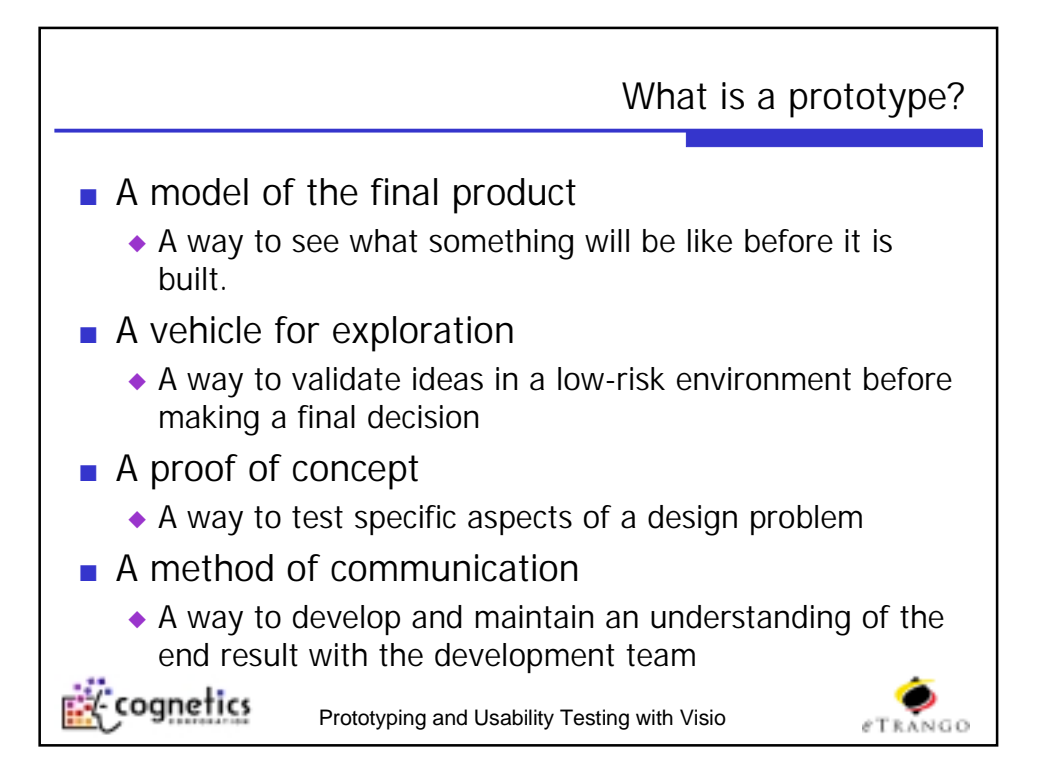

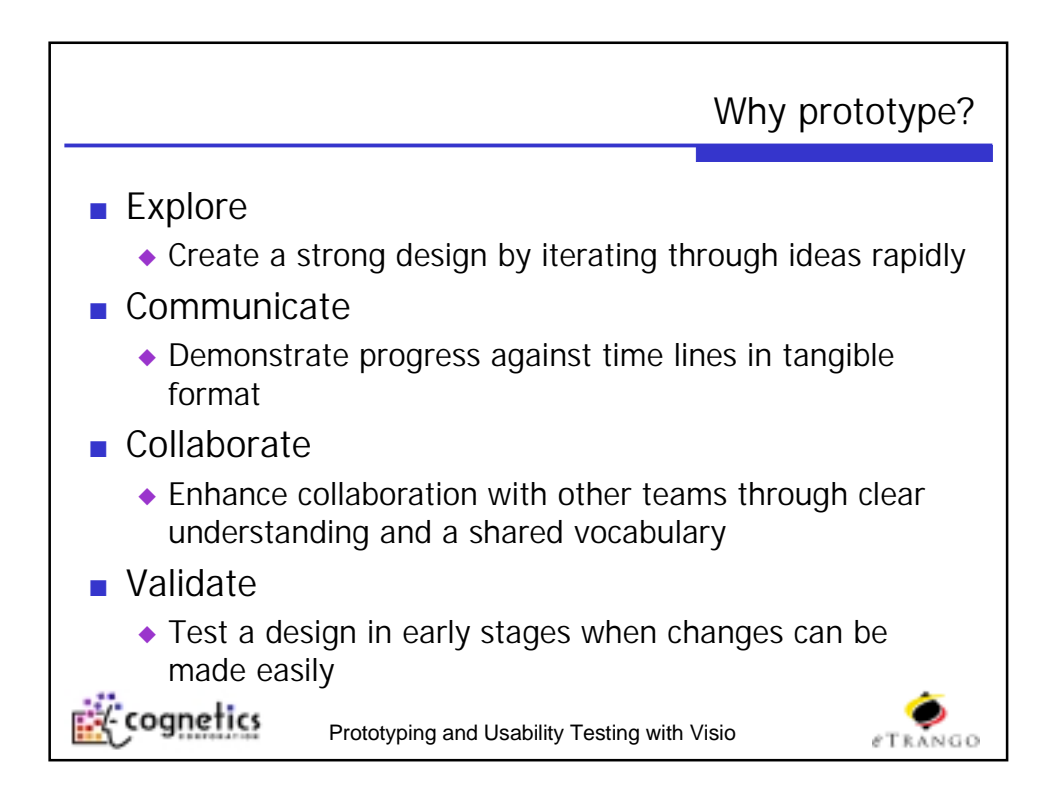

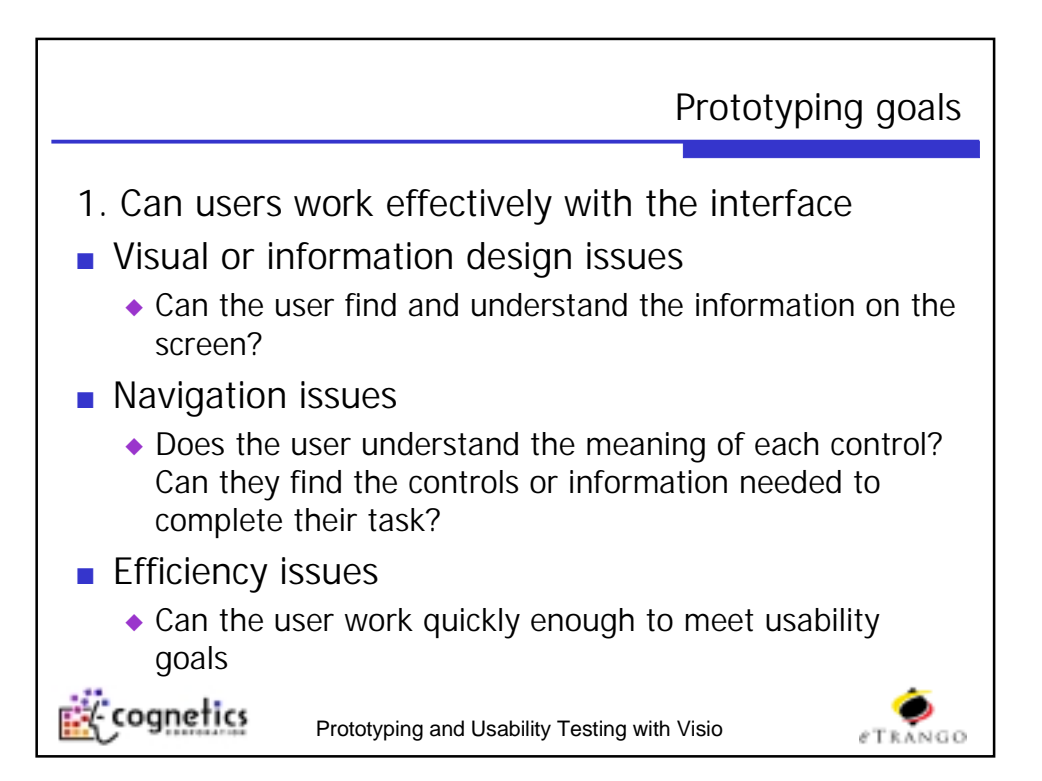

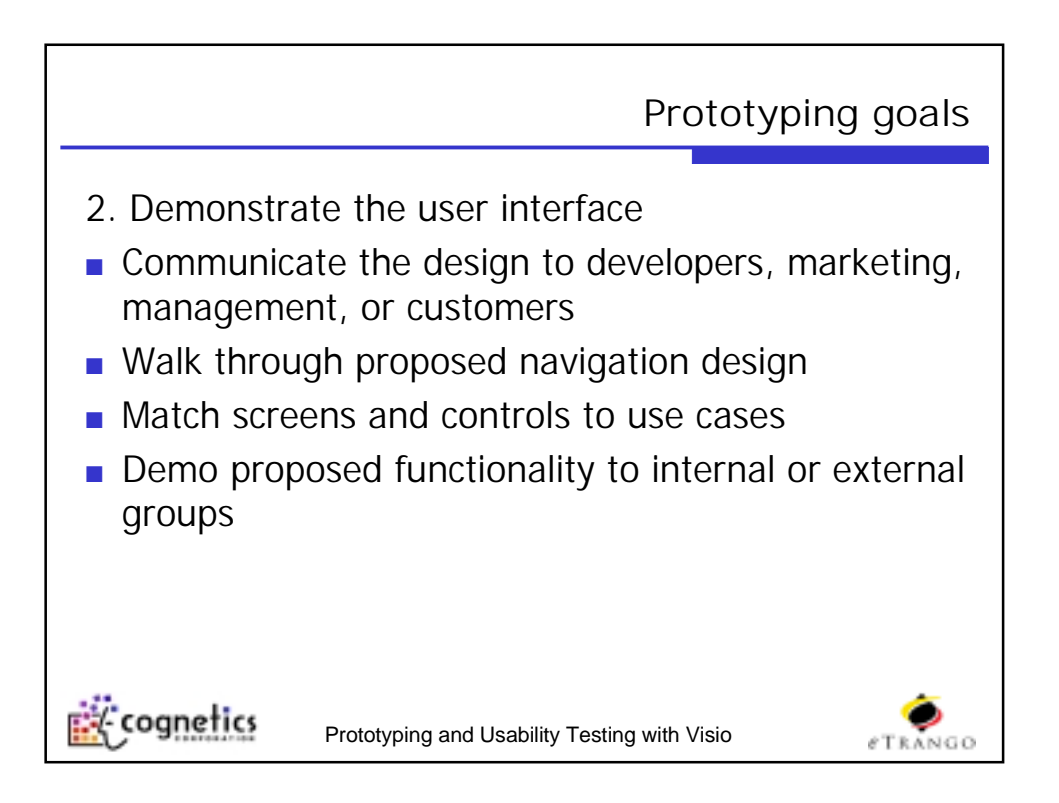

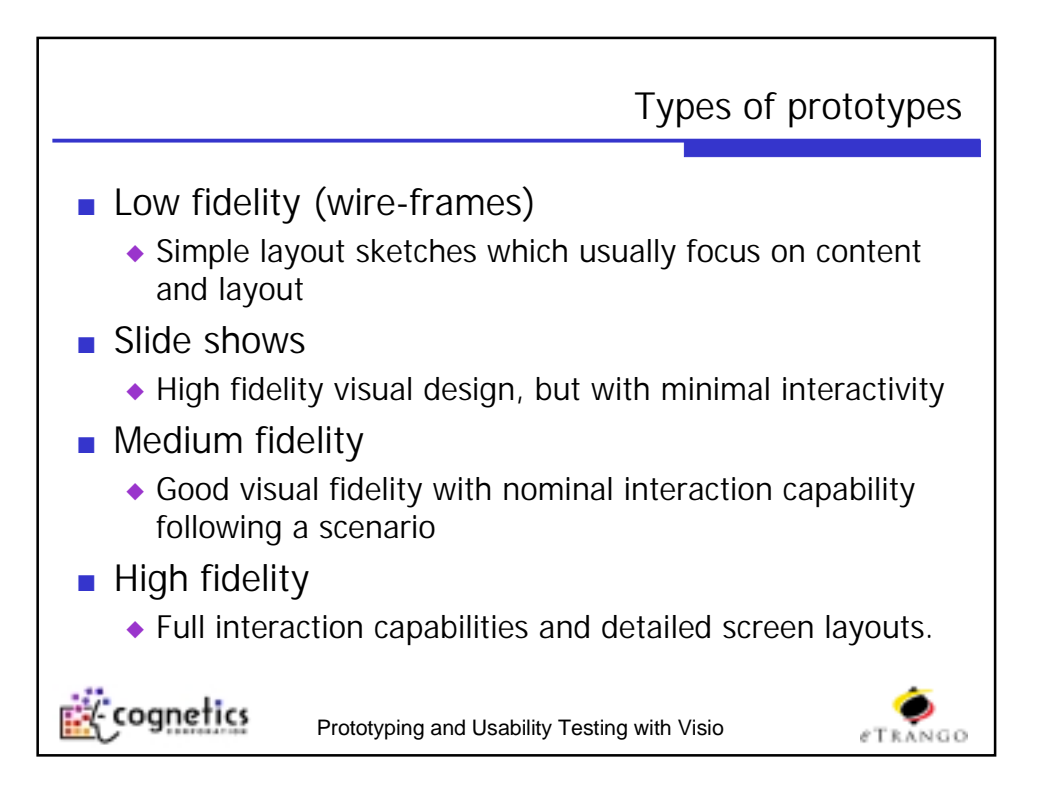

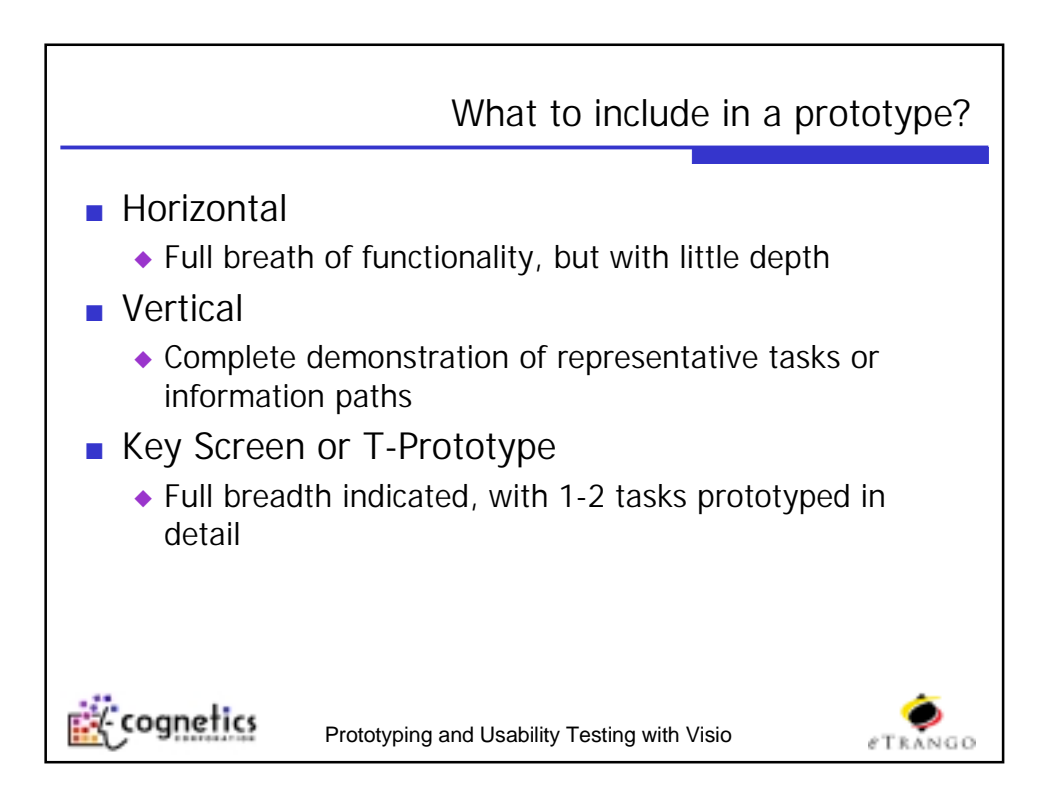

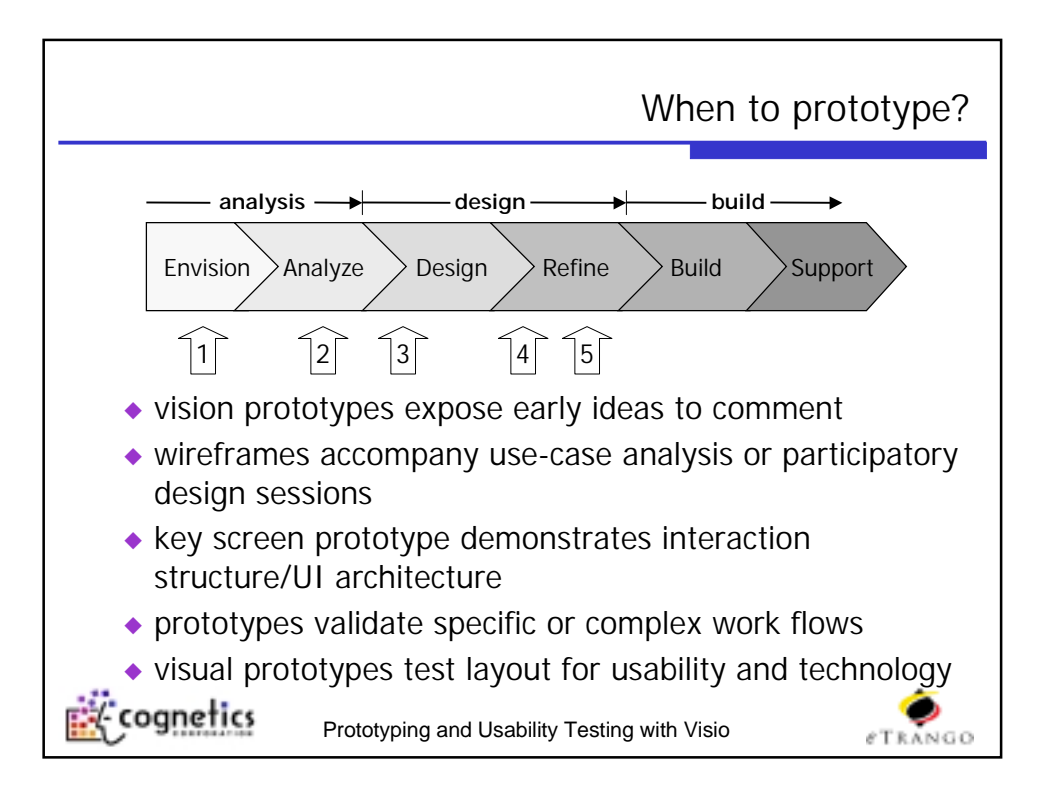

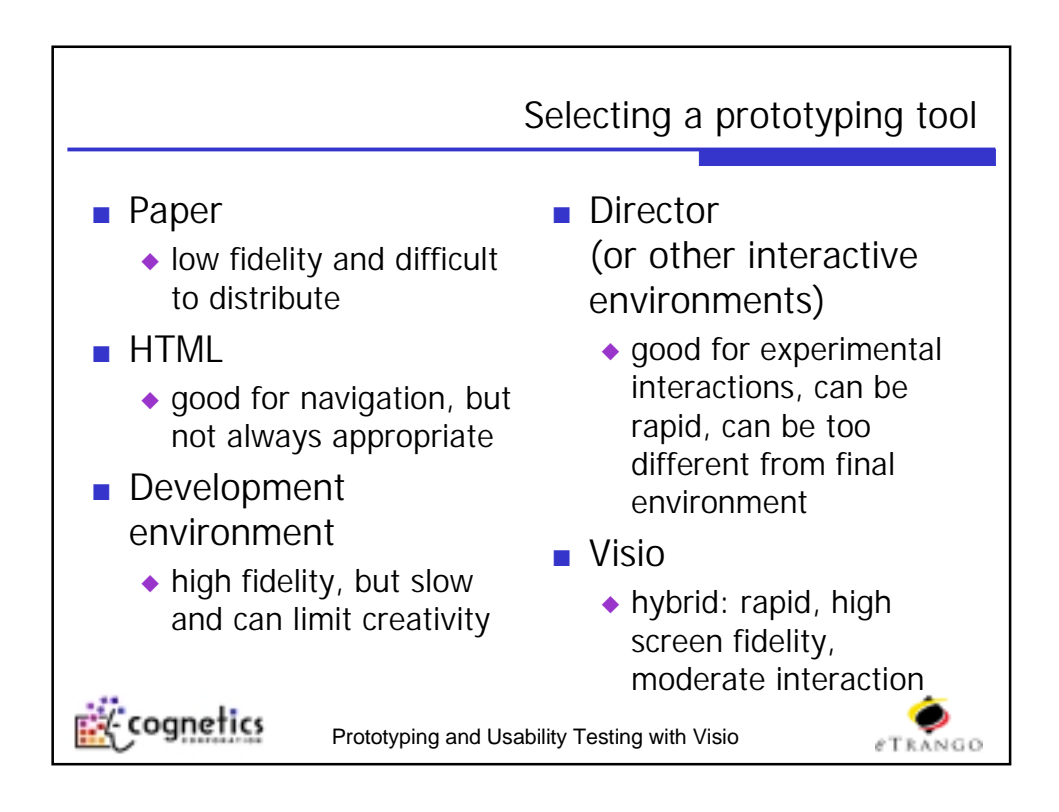

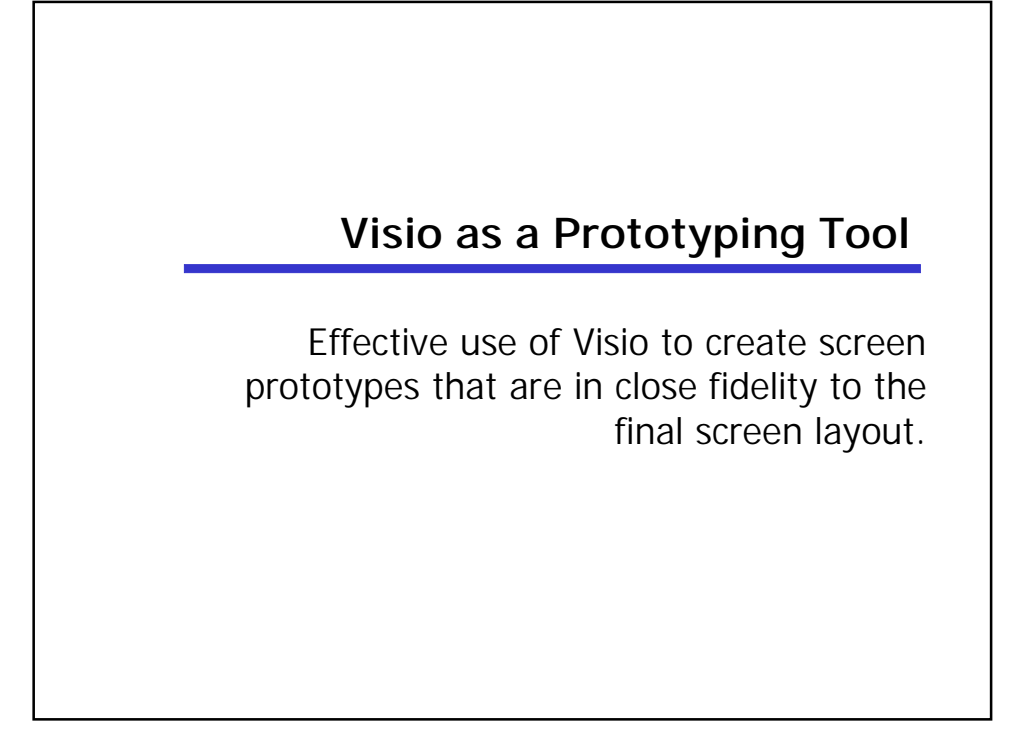

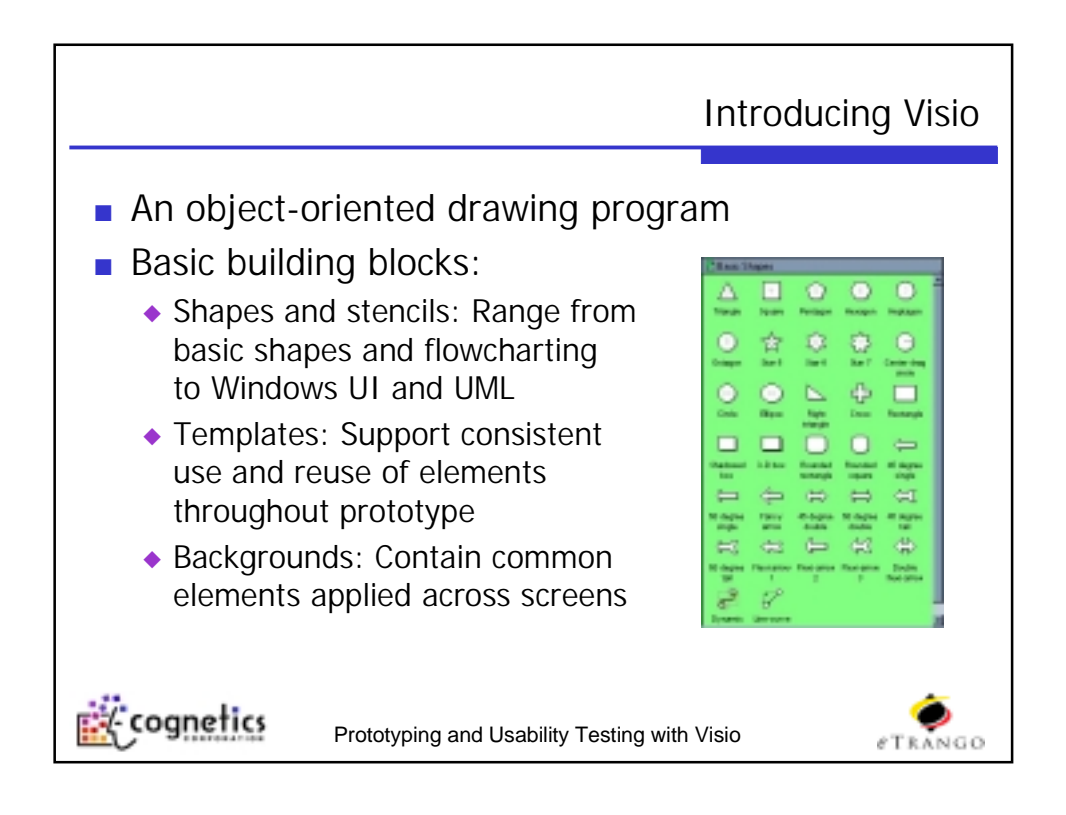

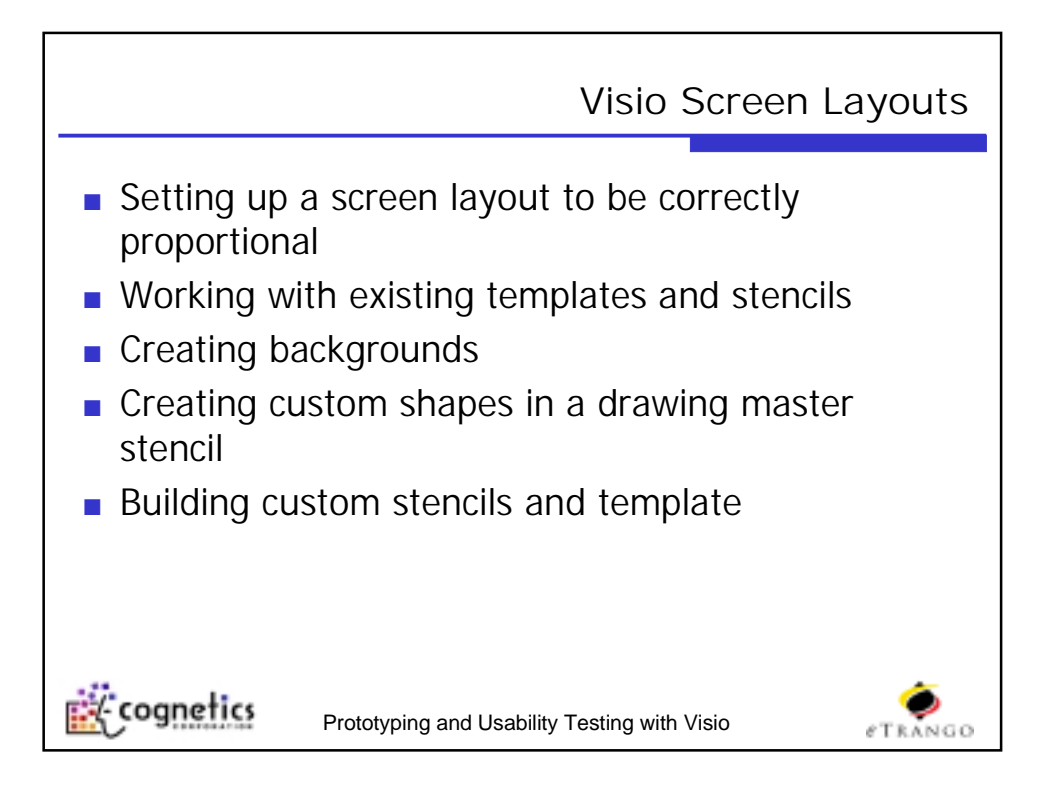

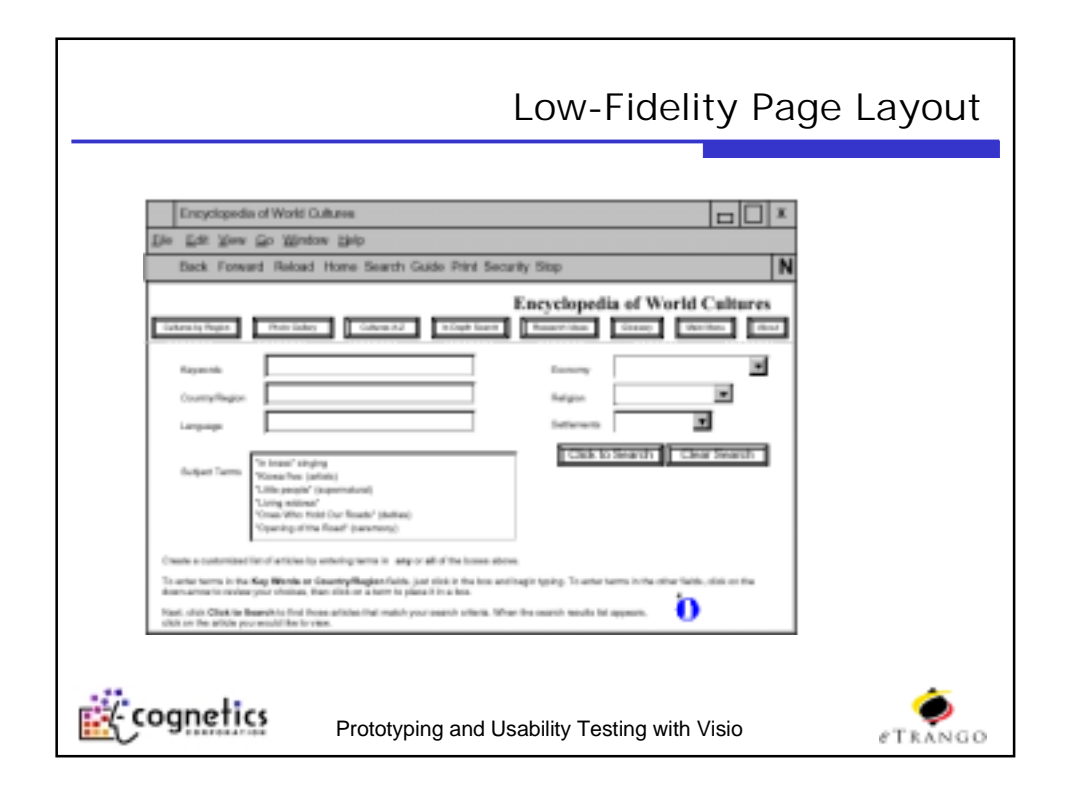

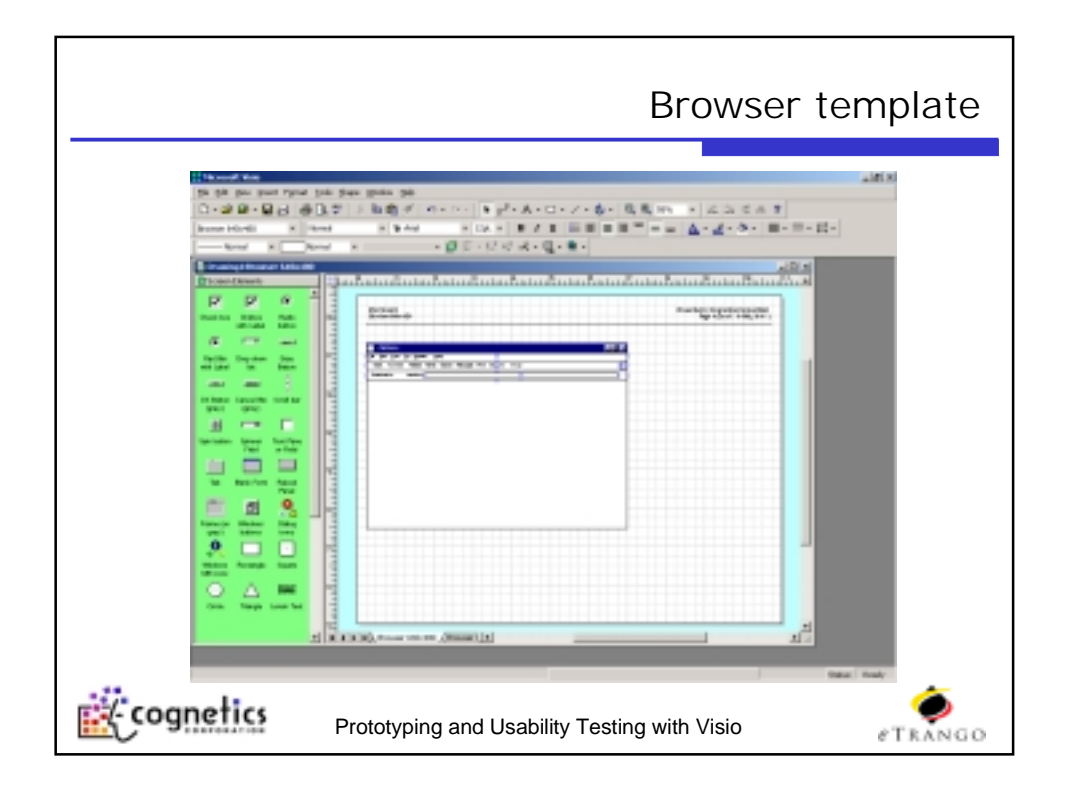

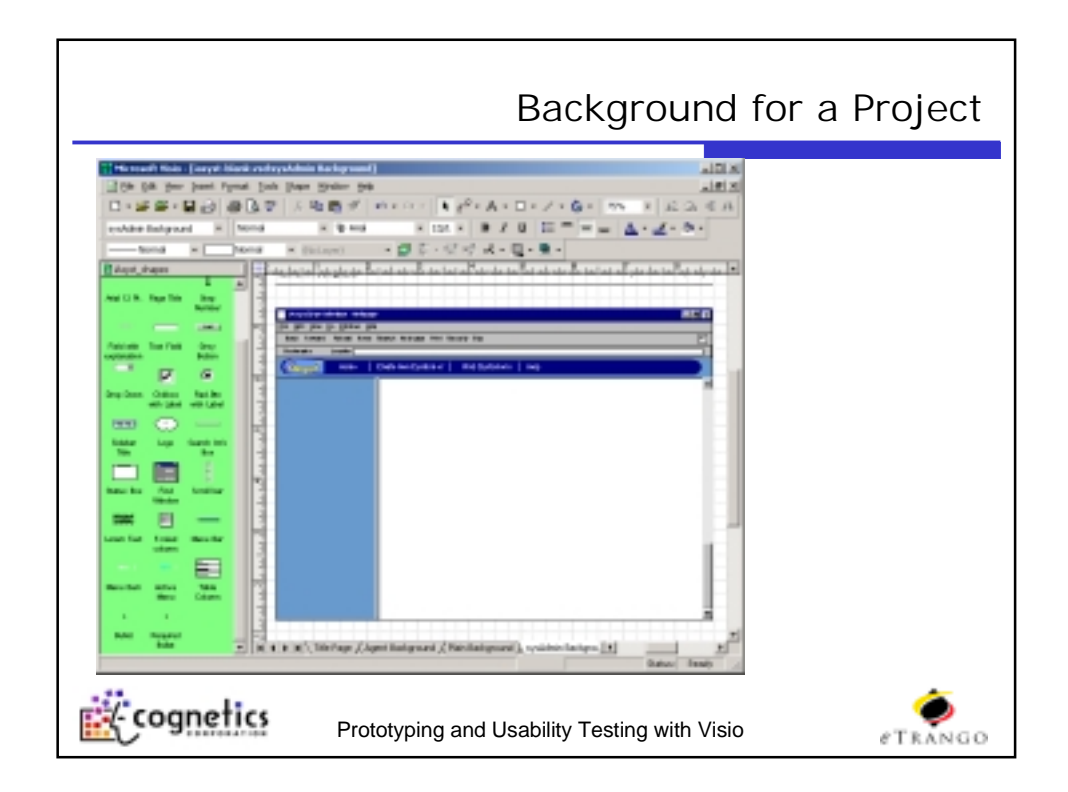

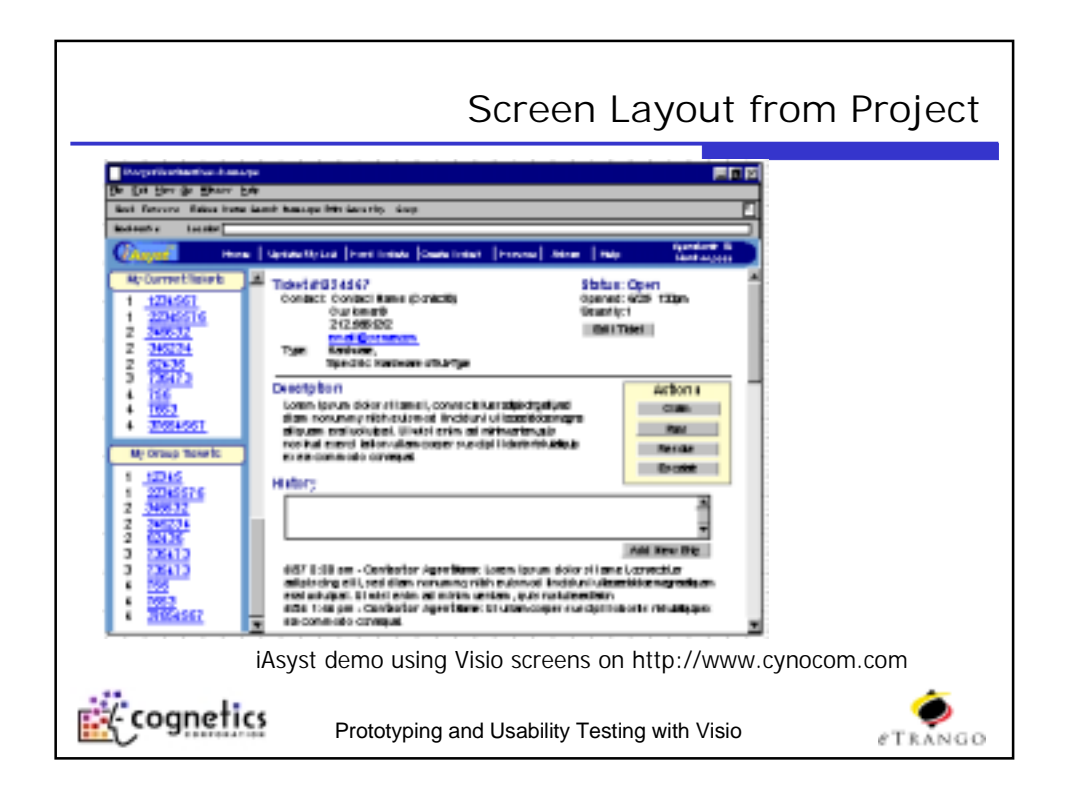

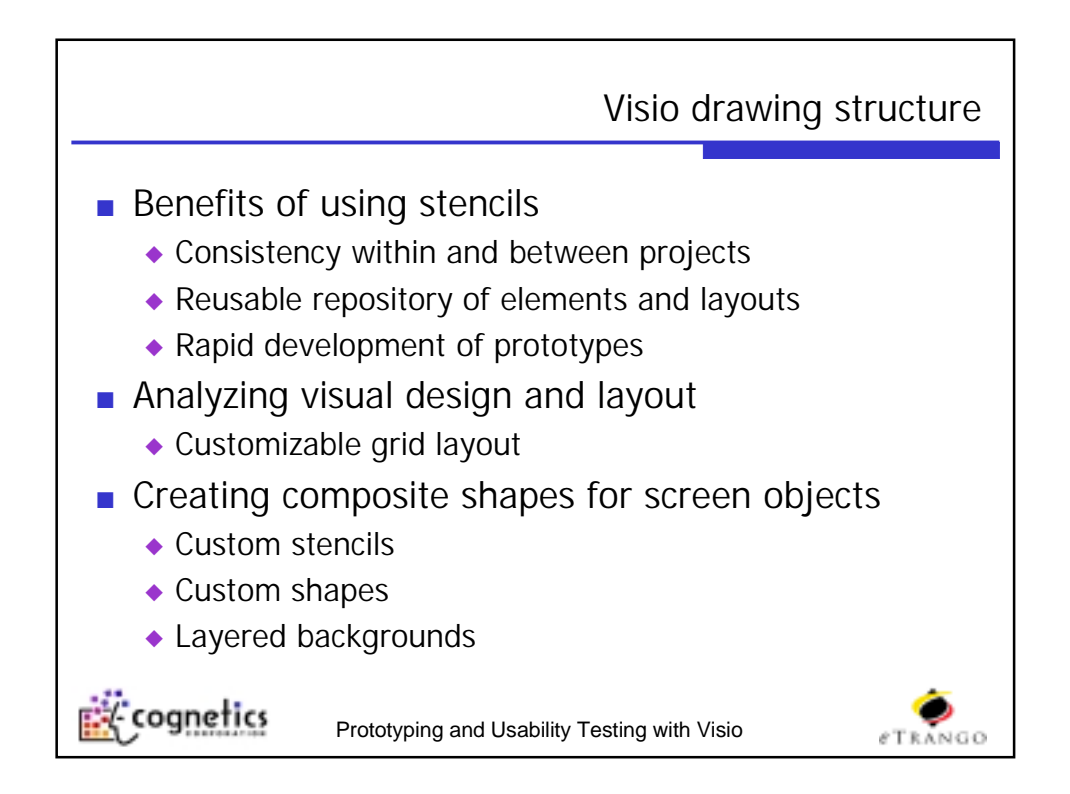

## **Creating the Prototype**

HTML pages contain an image of the Visio page and image map hyperlinks.

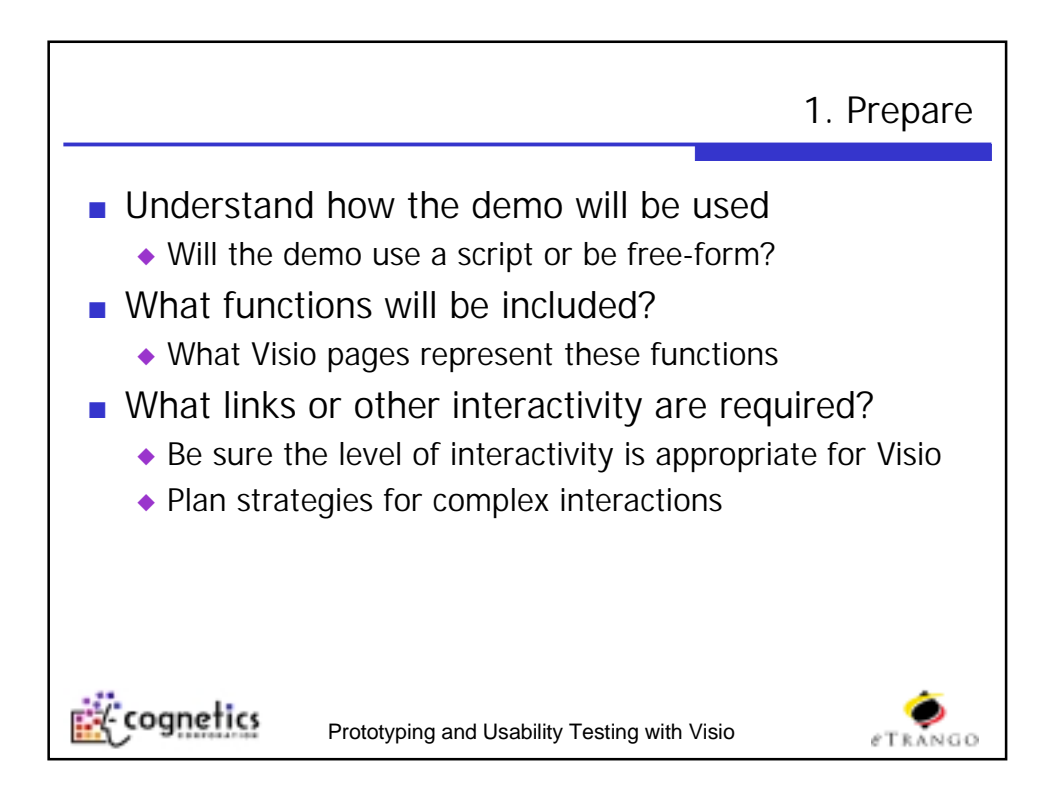

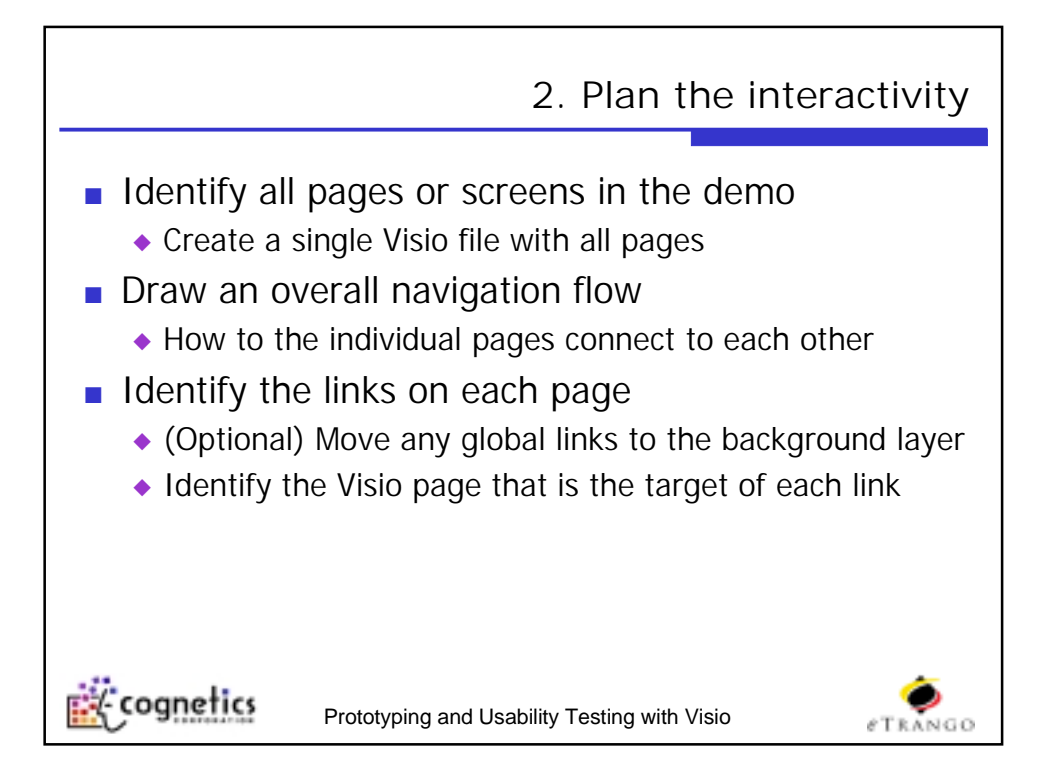

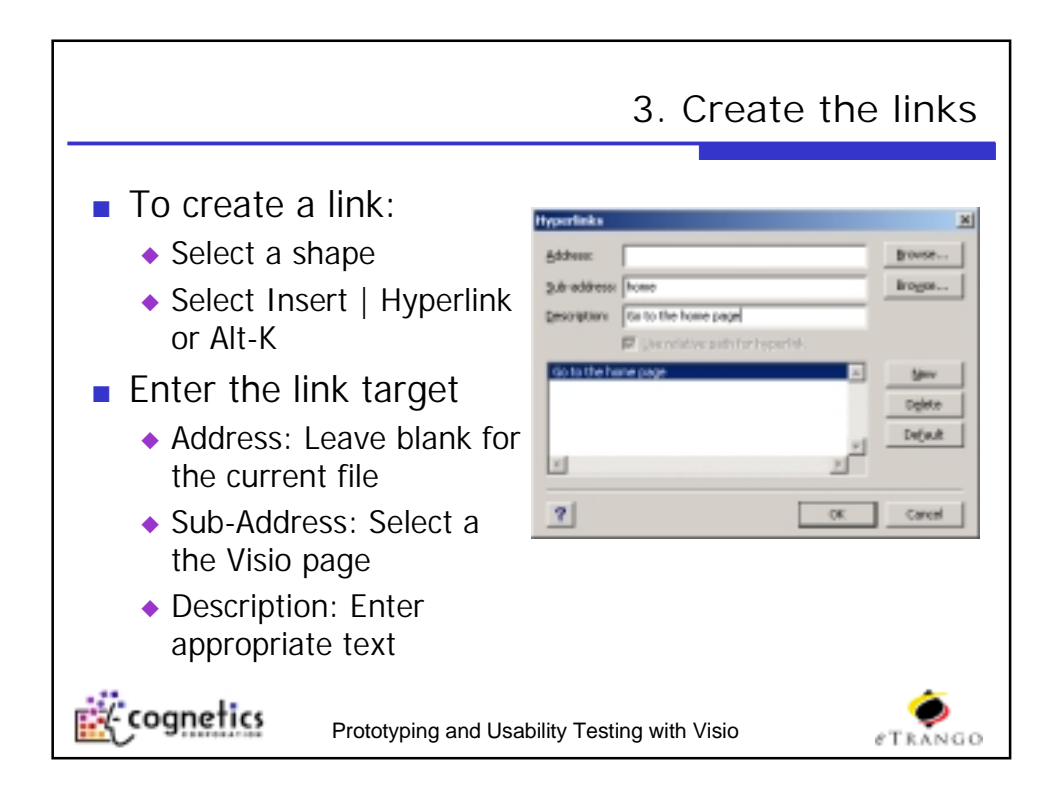

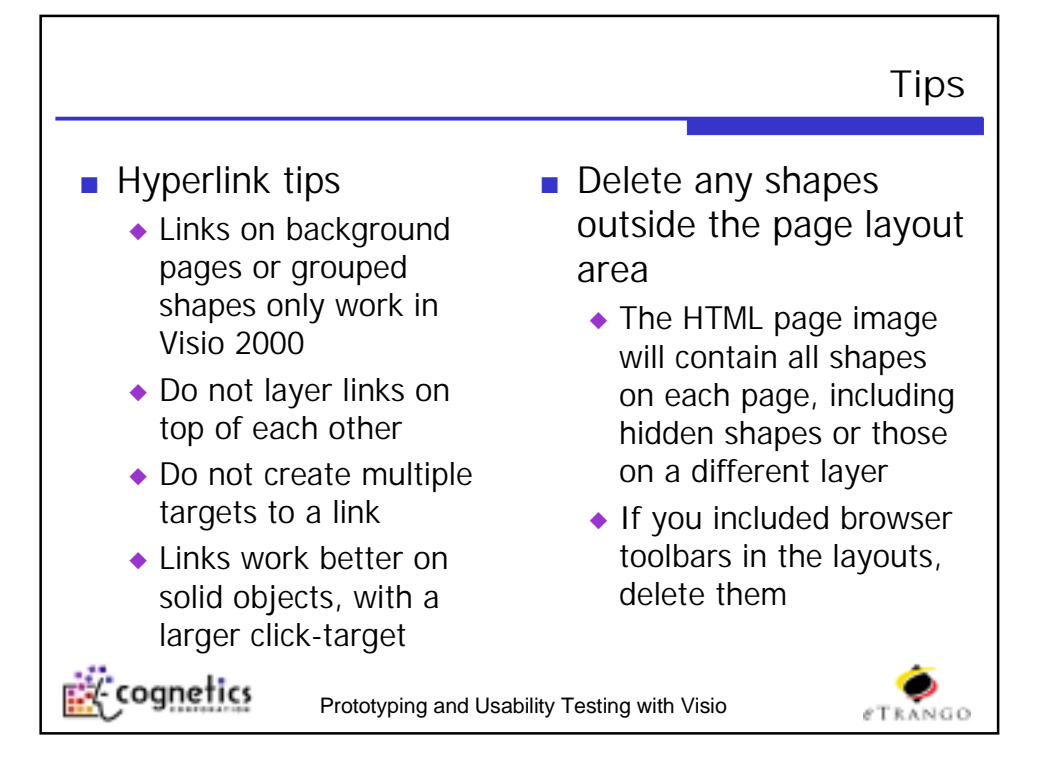

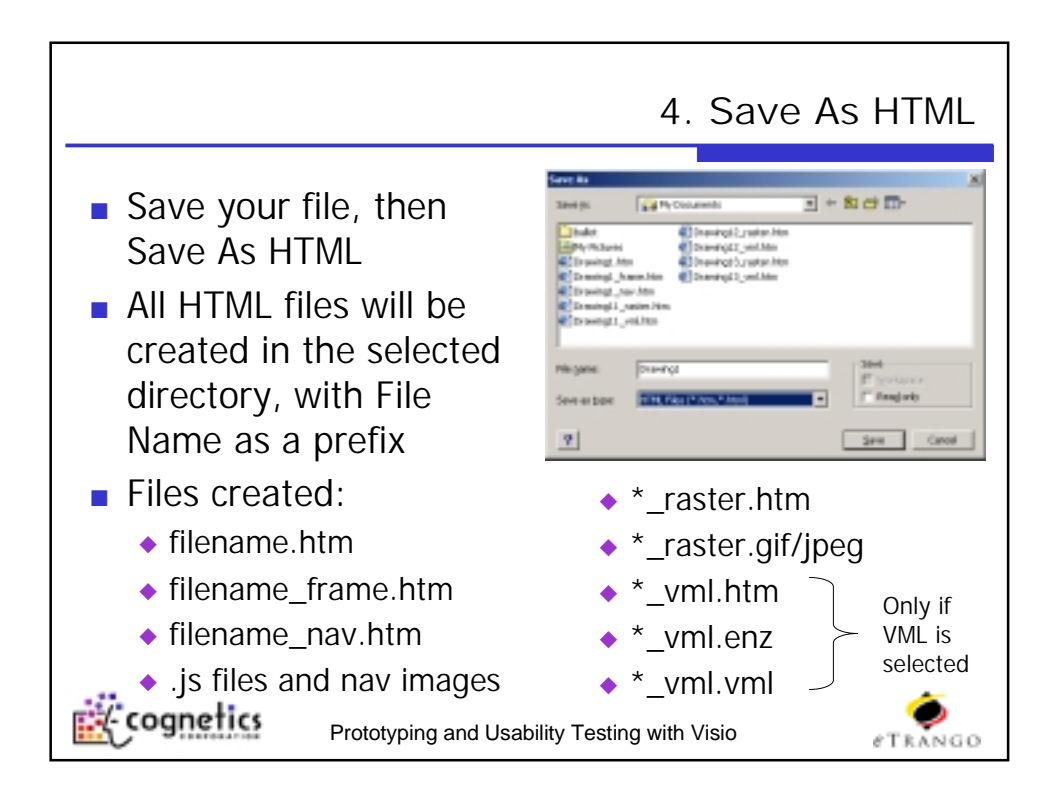

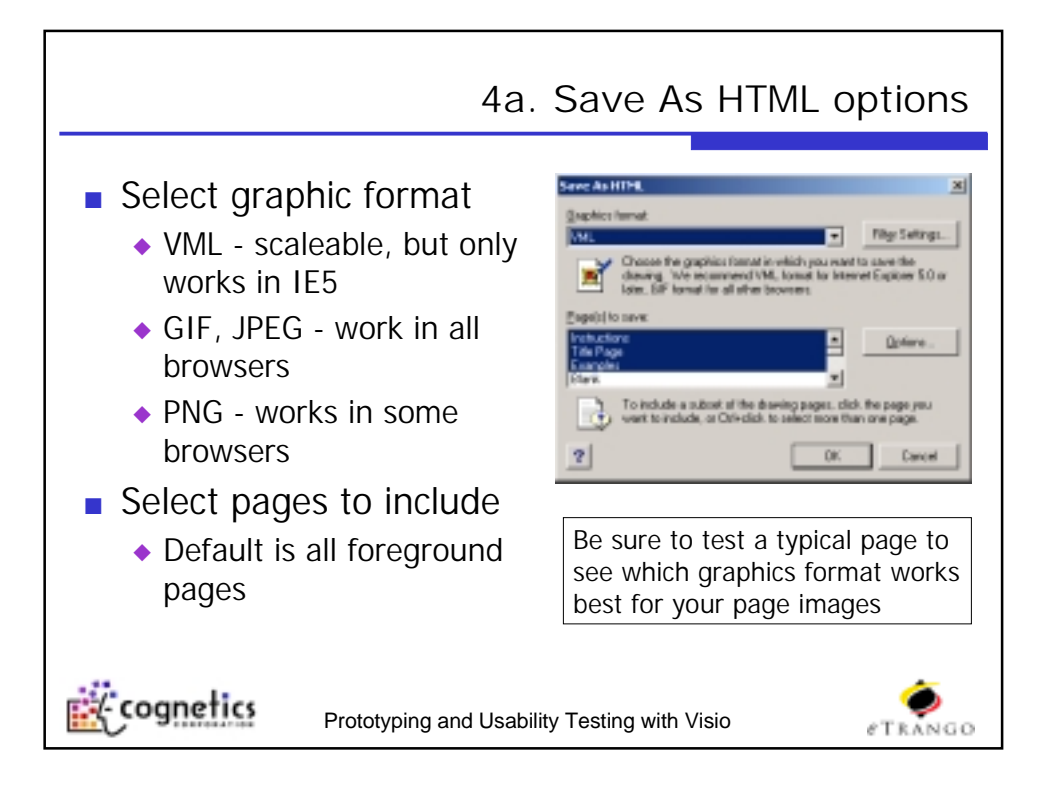

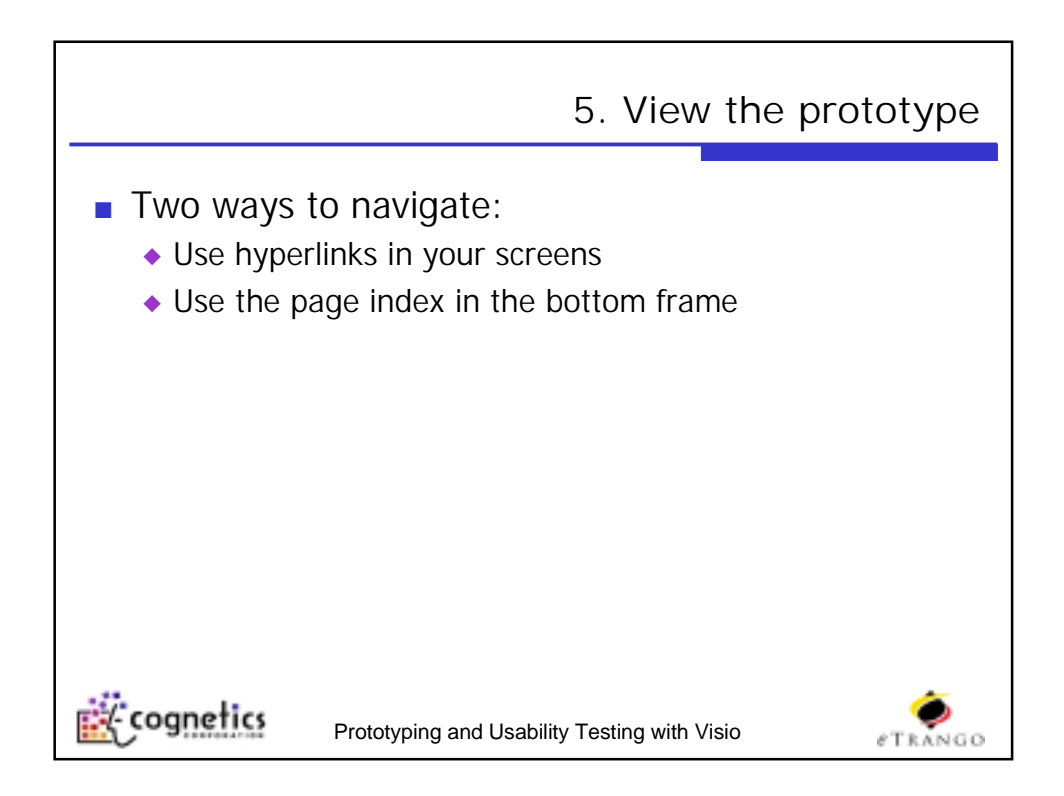

## Usability Testing with Visio Prototypes

Conducting a usability test with a Visio prototype. A rapid usability technique to gain insights into users' reactions to specific user interface elements.

15 mins

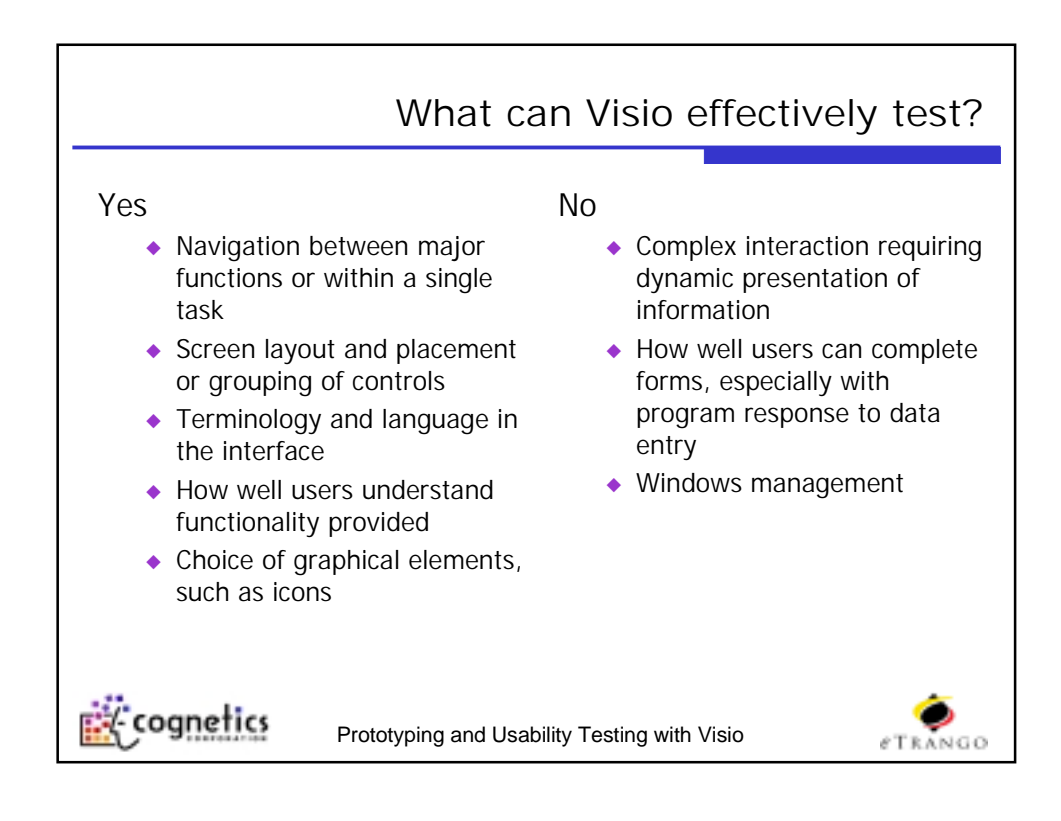

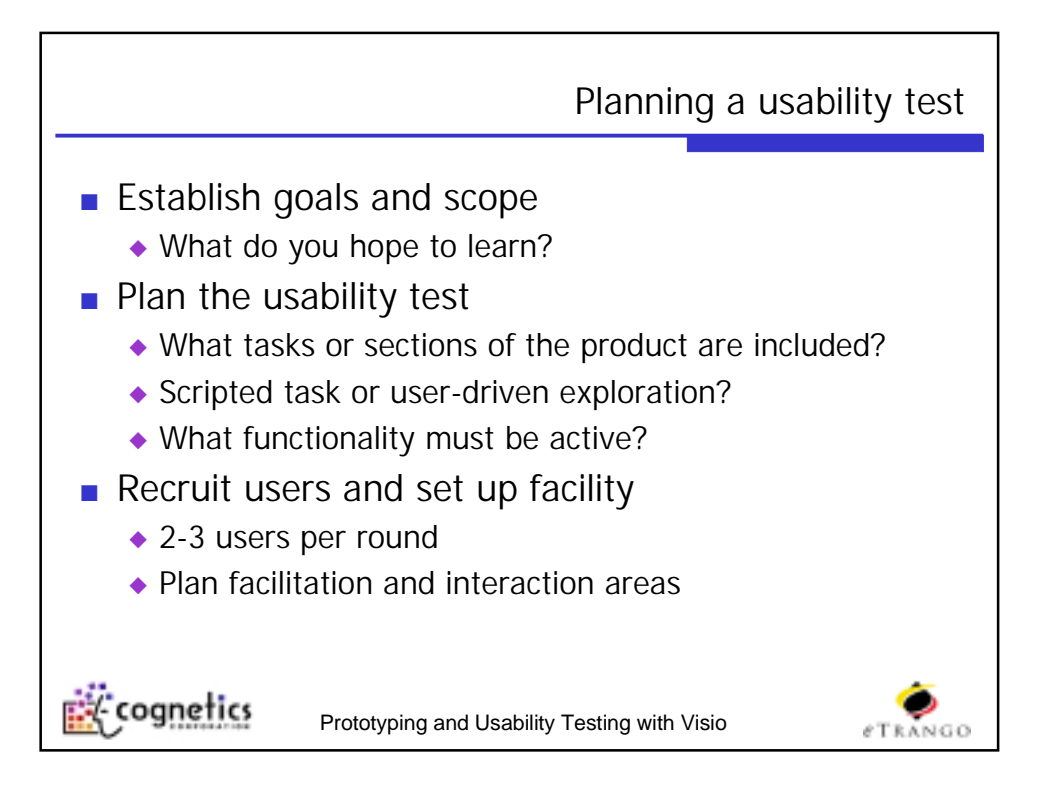

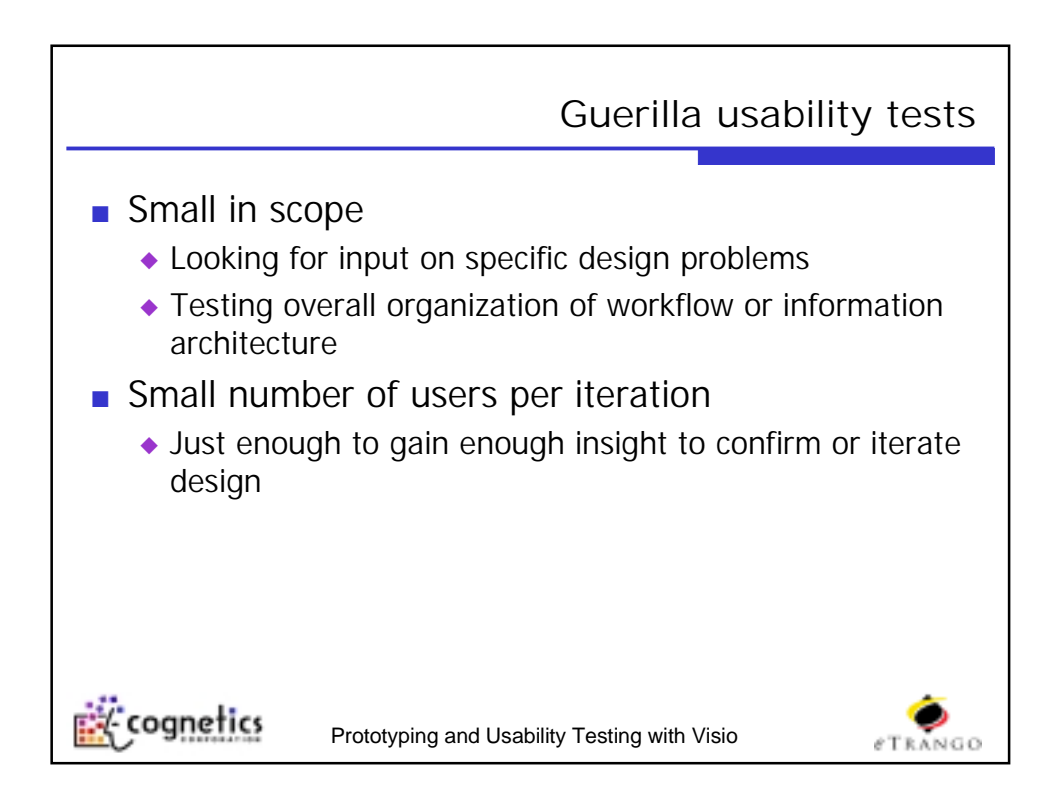

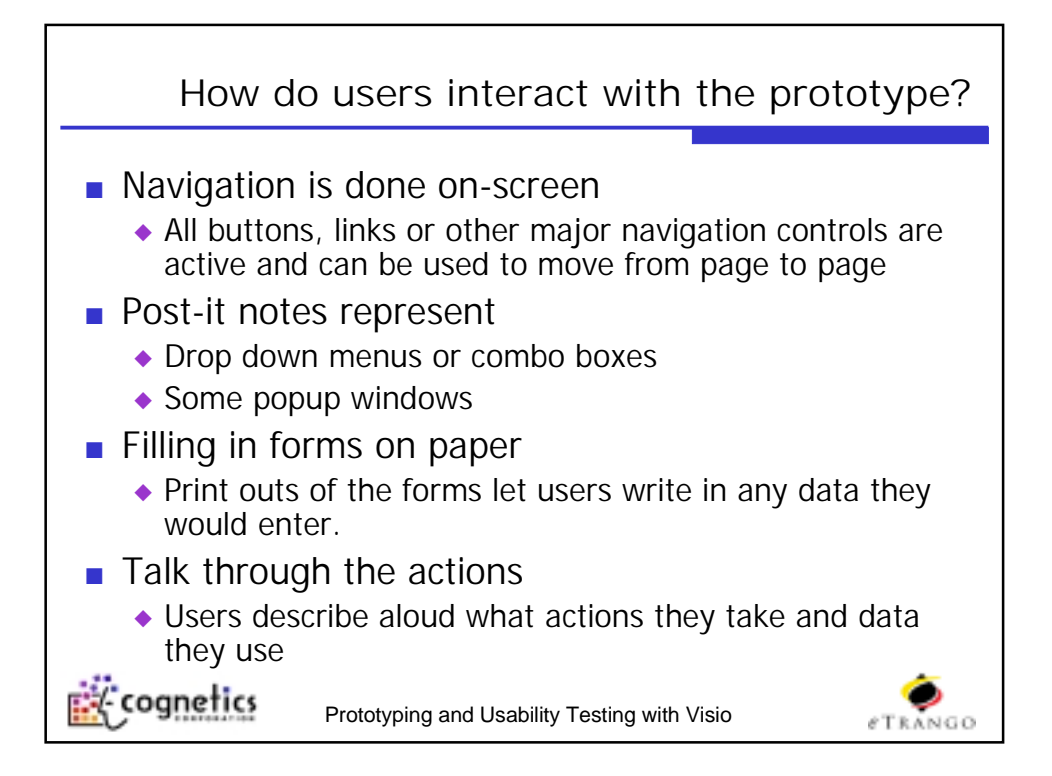

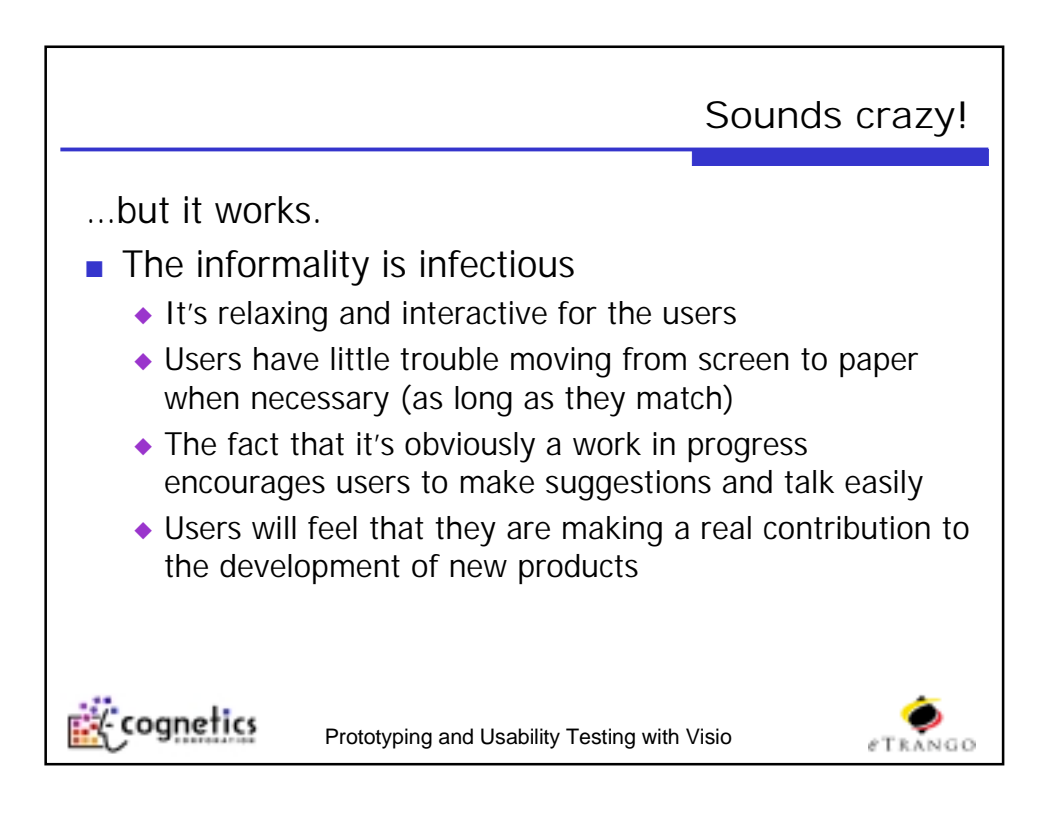

## Any questions?

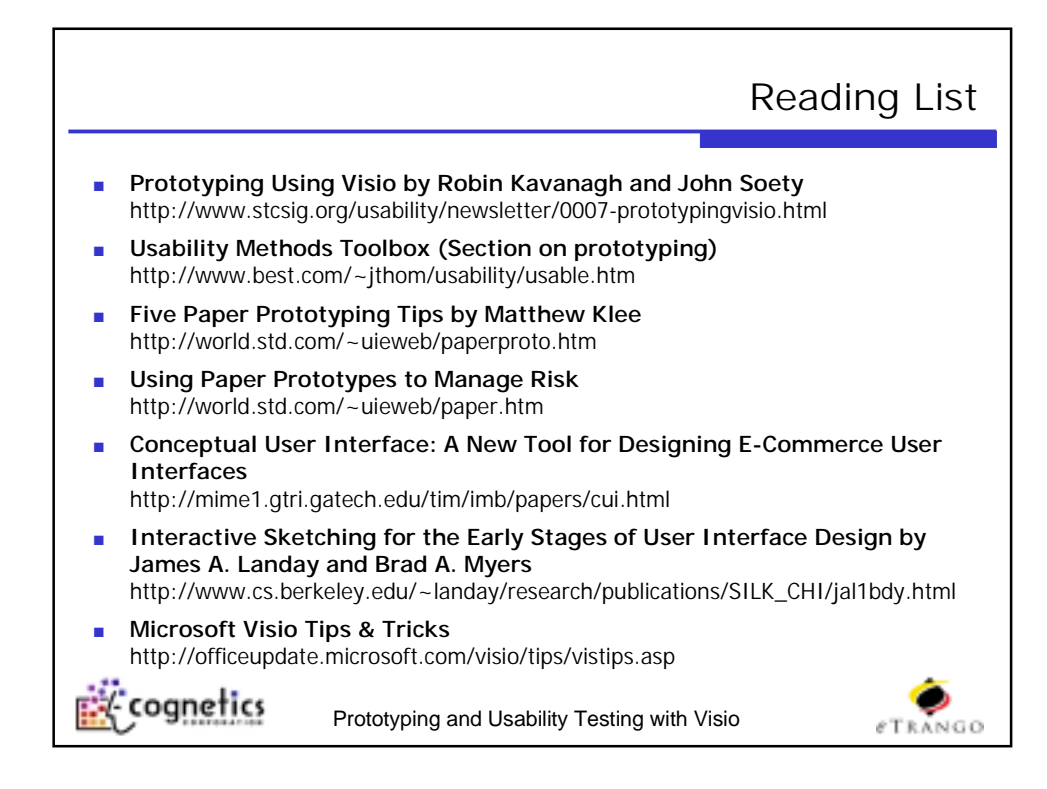

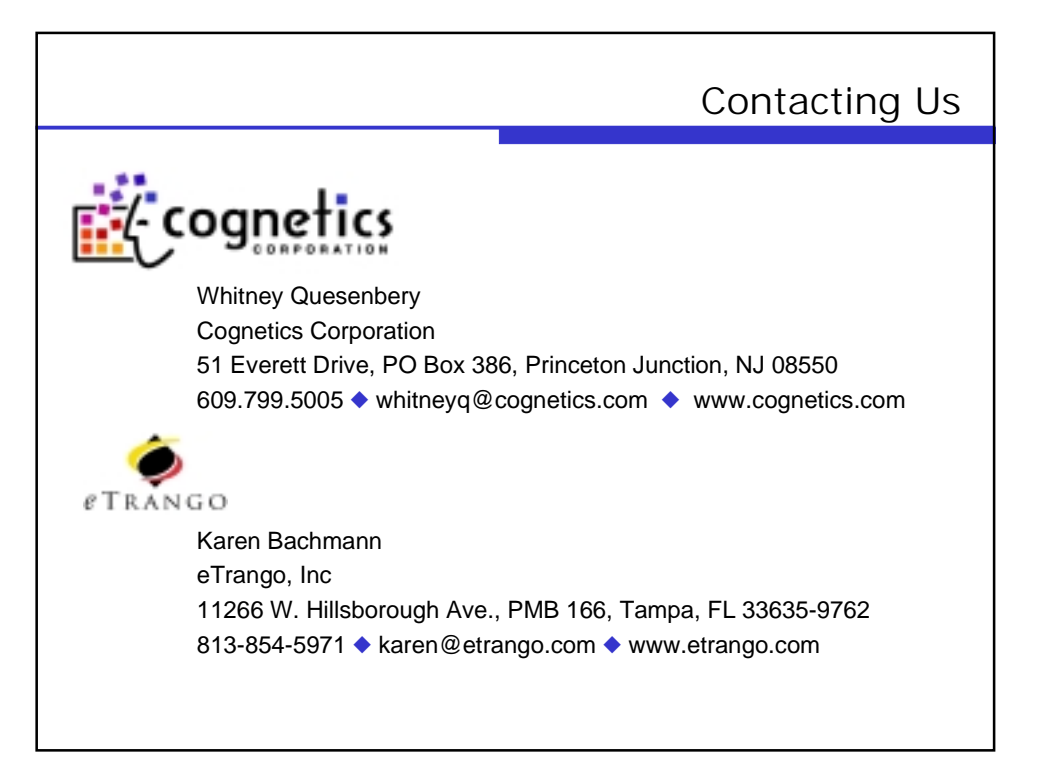